# Bank Deposit Reconciliation

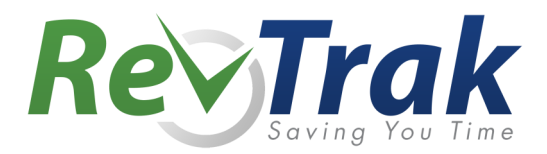

#### Step 1: Assemble Needed Documents

- RevTrak Statement (sent via email)
- Bank Statement

# Step 2: Access RevTrak Reports and Identify Start/End Dates

| Portal Review                                                                  | TAL Welc                                      | OME<br>pol Here |                                 |
|--------------------------------------------------------------------------------|-----------------------------------------------|-----------------|---------------------------------|
| \$ PAYMENT HISTORY     25       \$ REPORTS     20       15                     |                                               |                 |                                 |
|                                                                                |                                               |                 |                                 |
| Deposit Report By Account Code<br>Deposit Report, grouped by account cod       | e                                             |                 |                                 |
| Deposit Report By Date<br>Deposit Report, grouped by date                      |                                               |                 |                                 |
| Deposit Report By Date and Depo<br>Deposit Report, grouped first by date, th   | sit Account<br>en py deposit acco             | unt             |                                 |
| Deposit Report By Deposit Accourt<br>Deposit Report, grouped first by deposit  | DEPOSIT REPORT B                              | Y DATE          |                                 |
| Deposit Report By Product<br>Deposit Report, grouped by product                | Select a Deposit<br>Account<br>Choose a start | All 1/25/2013   | ×                               |
|                                                                                | date<br>Choose an end<br>date                 | 2/28/2013       | 1                               |
|                                                                                |                                               |                 | Run                             |
|                                                                                | Show Shipping<br>Show Handling<br>Show Tax    |                 |                                 |
|                                                                                | Show Svc Fee<br>Summary Only                  | Reset           | Submit                          |
| Electronic and Other Credits Date Description 2/01 Credit Dep 5/3 Bankcard Sys |                                               |                 | Amount<br>\$317.40              |
| 2/27 Deposit<br>2/28 Credit Dep 5/3 Bankcard 2<br>2/28 Deposit                 | Sys                                           |                 | \$402.50<br>\$850.25<br>\$93.35 |

- Log in to your RevTrak Portal
- Click on Reports
- Click on Deposit Report by Date
- Select your Deposit Account from the dropdown
- Enter the **Start Date**: Use the 25th of the prior month being reconciled. *In this example, we are reconciling February, so our Start Date will be 1/25/2013.*
- Enter the End Date: Use the <u>last</u> date of the month to be reconciled. In this example, we will use February 28, 2013.
- Click Run
- Modify the report by clicking **Summary Only** and then **Submit**.

Our purpose is to get a list of bank deposits for reconciling to the bank statement. Leave this report showing on your computer.

 Look at the bank statement. Find the first and last RevTrak deposits that arrived at your bank for the month being reconciled and compare to the **RevTrak Deposit Report**.

There should also be a debit, or withdrawal, from RevTrak. This amount will match your monthly RevTrak merchant statement showing your total fees for the <u>previous</u> month. *In our example, January's fees.* 

# Note

In our example the first deposit on 2/1 was \$317.40, which matches a deposit from RevTrak dated 1/30. The last deposit of \$850.25 matches the RevTrak deposit of 2/26. Our new Start Date is 1/30/13, and our new End Date is 2/26/2013.

# Step 3: Reconcile to the Bank Statement

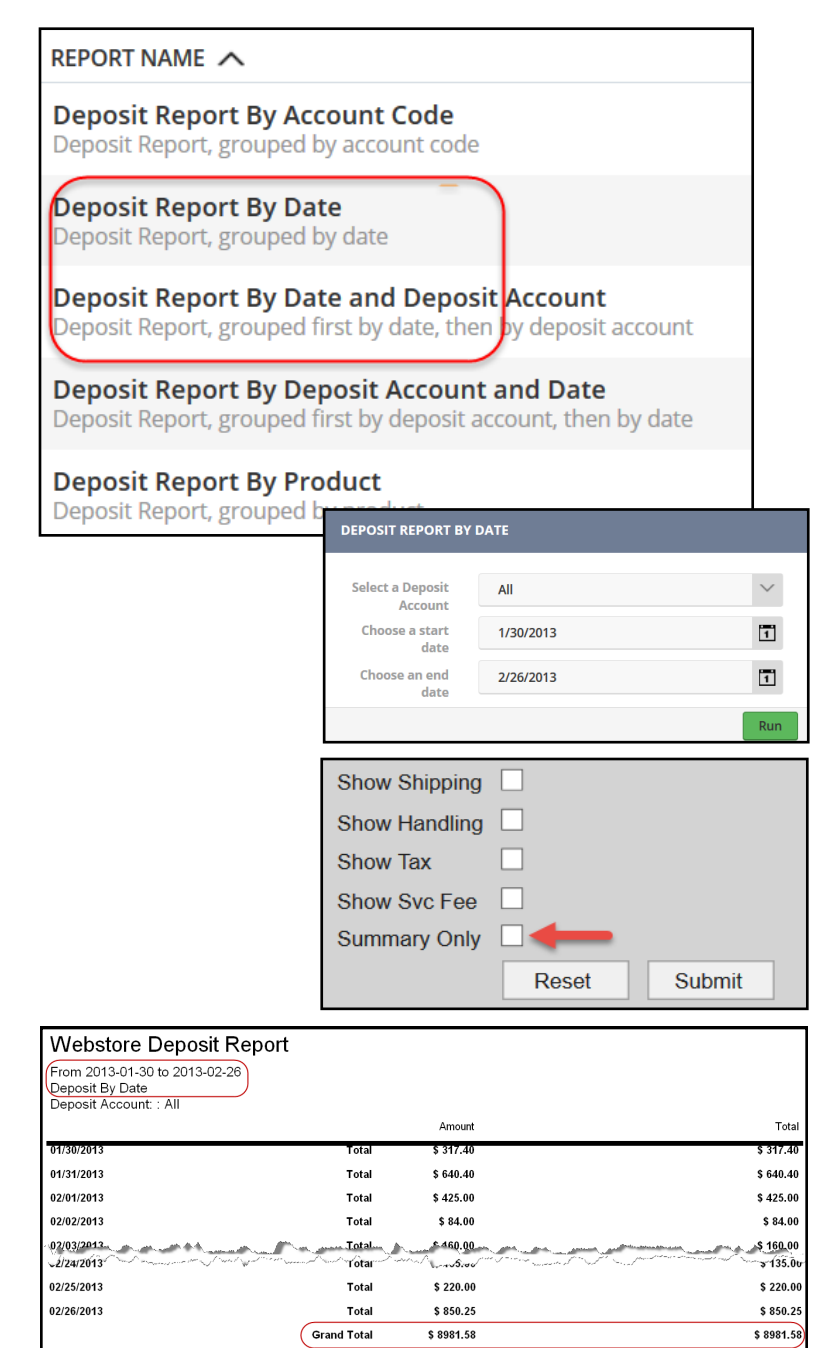

- Close the current RevTrak report.
- Click Deposit Report by Date, generate the report again using the new start and end dates. Click Run.
- Click Summary Only and Submit.
- Print
- Compare this report to your bank statement and confirm each deposit has deposited to your bank account.

# Note

Deposits may not appear on your bank statement in order due to your bank's posting process. However, all deposits should be listed in the account. If you have any questions, please contact your RevTrak Client Service Representative for assistance.

Congratulations! You have reconciled RevTrak deposits to your bank statement!

### Step 4: Post Deposits to Financial Software or General Ledger

| Rev Tro                                                                                                    |                       | Re               | PO<br>r Sch | O <b>rts</b><br>ool Here |            |
|----------------------------------------------------------------------------------------------------|-----------------------|------------------|-------------|--------------------------|------------|
|                                                                                                    |                       |                  |             |                          |            |
| Deposit Report By Ac<br>Deposit Report, grouped                                                               | count (<br>by accou   | Code<br>Int code |             |                          |            |
| <b>Deposit Report By Da</b><br>Deposit Report, grouped                                                        | <b>ate</b><br>by date |                  |             |                          |            |
| Webstore Deposit Report<br>From 2013-01-30 to 2013-02-26<br>Deposit By Account Code<br>Deposit Account :: All |                       |                  |             |                          |            |
|                                                                                                    |                       | Amount           | Conv Fee    | Tax                      | Total      |
| Vest Elementary                                                                                               | Total                 | \$ 1674.80       | \$ 0.00     | \$ 0.00                  | \$ 1674.80 |
| ast Elementary                                                                                                | Total                 | \$ 1337.53       | \$ 0.00     | \$ 0.00                  | \$ 1337.53 |
| orth Senior High                                                                                              | Total                 | \$ 3212.50       | \$ 0.00     | \$ 0.00                  | \$ 3212.50 |
| Vest Junior High                                                                                              | Total                 | \$ 2689.75       | \$ 0.00     | \$ 0.00                  | \$ 2689.75 |
| staff Food Service                                                                                            | Total                 | \$ 67.00         | \$ 0.00     | \$ 0.00                  | \$ 67.00   |
|                                                                                                    | Grand Total           | \$ 8981 58       | \$ 0.00     | \$ 0.00                  | \$ 8981 58 |

Now that you have the date range that matches your bank statement, you may use the same date range with **Deposit Report by Account Code** to update your Financial Software or General Ledger.

# Note

If you prefer the report in a different format, click **Print** and save the report in a different format (including Excel) or generate an **Item History** report (available in **Payment History**) instead.

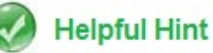

Another option (not shown here), is to run the same date range using the **Deposit by Product Report**.

# Step 5: Shipping, Handling, Tax, and Service Fees

| Show Shipping<br>Show Handling<br>Show Tax<br>Show Svc Fee<br>Summary Only        |             |             |          |          |          |          |             |
|-----------------------------------------------------------------------------------|-------------|-------------|----------|----------|----------|----------|-------------|
|                                                                                   | Res         | et          |          | Sub      | omit     |          |             |
| Webstore Deposit Report                                                           |             |             |          |          |          |          |             |
| From 2013-01-05 to 2013-03-05<br>Deposit By Account Code<br>Deposit Account : All |             |             |          |          |          |          |             |
|                                                                                   |             | Amount      | Conv Fee | Tax      | Shipping | Handling | Total       |
| ACT Preparatory Course Fee                                                        | Total       | \$ 35.00    | \$ 0.00  | \$ 0.00  | \$ 0.00  | \$ 0.00  | \$ 35.00    |
| Operation Snowball                                                                | Total       | \$ 6570.00  | \$ 0.00  | \$ 0.00  | \$ 0.00  | \$ 0.00  | \$ 6570.00  |
| Red Cross Certification                                                           | Total       | \$ 945.00   | \$ 0.00  | \$ 0.00  | \$ 0.00  | \$ 0.00  | \$ 945.00   |
| Self-Defense                                                                      | Total       | \$ 410.00   | \$ 0.00  | \$ 0.00  | \$ 0.00  | \$ 0.00  | \$ 410.00   |
| Spirit                                                                            | Total       | \$ 766.38   | \$ 0.00  | \$ 57.52 | \$ 11.00 | \$ 0.00  | \$ 834.90   |
| Verv Nice Foundation                                                              | Total       | \$ 775.00   | \$ 0.00  | \$ 0.00  | \$ 0.00  | \$ 0.00  | \$ 775.00   |
| Very Nice Foundation Raffle                                                       | Total       | \$ 4150.00  | \$ 0.00  | \$ 0.00  | \$ 0.00  | \$ 0.00  | \$ 4150.00  |
| Winterfest                                                                        | Total       | \$ 14120.00 | \$ 0.00  | \$ 0.00  | \$ 0.00  | \$ 0.00  | \$ 14120.00 |
|                                                                                   | Grand Total | \$ 27771.38 | \$ 0.00  | \$ 57.52 | \$ 11.00 | \$ 0.00  | \$ 27839.90 |

Use these check boxes to get itemized reports showing Shipping, Handling, Tax, and Service Fees.

# **RevTrak Merchant Statement**

| I         RevTrak, Inc.           2         February 2013 Statement           3         MID: 80000000                                                                                                    |                                                                                                    |  |  |  |  |  |  |  |  |  |
|----------------------------------------------------------------------------------------------------|----------------------------------------------------------------------------------------------------|--|--|--|--|--|--|--|--|--|
| 2         February 2013 Statement           3         MID: 800000000         Image: colspan="2">Image: colspan="2">Image: colspan="2">Image: colspan="2">Image: colspan="2">Image: colspan="2">Image: colspan="2">Image: colspan="2">Image: colspan="2">Image: colspan="2"           4         Your School Here         Image: colspan="2">Image: colspan="2"           5         Image: colspan="2">Image: colspan="2"           6         Image: colspan="2">Image: colspan="2"           7         Settlement Date         Count         Transaction         Settled<br>Amount         Amount         Difference         Other         Notes           8         2/1/2013         5         425.00         425.00         0.00         Image: colspan="2">Image: colspan="2"           9         2/2/2013         1         84.00         84.00         0.00         Image: colspan="2"         Image: colspan="2"                                                                                                    |                                                                                                    |  |  |  |  |  |  |  |  |  |
| 3         MID: 80000000         Image: constraint of the second second se |                                                                                                    |  |  |  |  |  |  |  |  |  |
| 4         Your School Here         Image: Construct of the state of the state of  |                                                                                                    |  |  |  |  |  |  |  |  |  |
| 5         Daily Deposits           6         Daily Deposits           7         Settlement Date         Count         Transaction         Settled           8         2/1/2013         5         425.00         425.00         0.00         4           9         2/2/2013         1         84.00         84.00         0.00         1           10         2/3/2013         2         160.00         160.00         0.00         1           11         2/4/2013         3         362.25         362.25         0.00         3           12         2/5/2013         1         22.00         22.00         0.00         3           13         2/6/2013         3         354.80         354.80         0.00         3           14         2/7/2013         4         156.00         156.00         0.00         3           14         2/9/2013         7         50.00         50.00         0.00         3           2/11/2013         10         318.15         318.15         0.00         3           2         2/2/26/2013         9         850.25         850.25         0.00                                                                                                    |                                                                                                    |  |  |  |  |  |  |  |  |  |
| 6         Daily Deposits           7         Settlement Date         Count         Transaction<br>Amount         Settled<br>Amount         Other         Notes           8         2/1/2013         5         425.00         425.00         0.00         4           9         2/2/2013         1         84.00         84.00         0.00         1           10         2/3/2013         2         160.00         160.00         0.00         1           11         2/4/2013         3         362.25         362.25         0.00         3           12         2/5/2013         1         22.00         0.00         3         3           14         2/7/2013         4         156.00         156.00         0.00         1           15         2/8/2013         2         65.40         65.40         0.00         1           15         2/8/2013         7         50.00         50.00         0.00         3           2/10/2013         7         50.00         50.00         0.00         3         3           2/10/2013         9         850.25         850.25         0.00         4         3           2/2/26/2013                                                                                                    |                                                                                                    |  |  |  |  |  |  |  |  |  |
| 7         Settlement Date         Count         Transaction         Settled         Other         Notes           8         2/1/2013         5         425.00         425.00         0.00         4           9         2/2/2013         1         84.00         84.00         0.00         1           10         2/3/2013         2         160.00         160.00         0.00         1         1           11         2/4/2013         3         362.25         362.25         0.00         3         3           12         2/5/2013         1         22.00         0.00         3         3           14         2/7/2013         4         156.00         156.00         0.00         1         3           15         2/8/2013         2         65.40         65.40         0.00         1         3           16         2/9/2013         7         50.00         50.00         0.00         1         3           18         2/11/2013         10         318.15         318.15         0.00         2         3           21         2/2/26/2013         9         850.25         850.25         0.00         4         3 </td <td colspan="10">6 Daily Deposits</td>                                                                                                    | 6 Daily Deposits                                                                                                    |  |  |  |  |  |  |  |  |  |
| 7         Settlement Date         Count         Amount         Amount         Difference         Other         Notes           8         2/1/2013         5         425.00         425.00         0.00         4           9         2/2/2013         1         84.00         84.00         0.00         1           10         2/3/2013         2         160.00         160.00         0.00         1         1           11         2/4/2013         3         362.25         362.25         0.00         3         3           12         2/5/2013         1         22.00         0.00         3         3           14         2/7/2013         4         156.00         156.00         0.00         1           15         2/8/2013         2         65.40         65.40         0.00         1           15         2/8/2013         7         50.00         50.00         0.00         1           2/10/2013         7         50.00         50.00         0.00         1         3           2/11/2013         10         318.15         318.15         0.00         4         3           2/2/26/2013         9         850.25                                                                                                    |                                                                                                    |  |  |  |  |  |  |  |  |  |
| 8       2/1/2013       5       425.00       425.00       0.00       4         9       2/2/2013       1       84.00       84.00       0.00       1         10       2/3/2013       2       160.00       160.00       0.00       1         11       2/4/2013       3       362.25       362.25       0.00       3         12       2/5/2013       1       22.00       0.00       3         13       2/6/2013       3       354.80       354.80       0.00       3         14       2/7/2013       4       156.00       0.00       1       1         15       2/8/2013       2       65.40       65.40       0.00       1         15       2/8/2013       7       50.00       50.00       0.00       1         16       2/9/2013       7       50.00       50.00       0.00       3         2/10/2013       10       318.15       318.15       0.00       3         21       2/2/26/2013       9       850.25       850.25       0.00       4         21       2/2/26/2013       7       495.00       495.00       0.00       4                                                                                                    | Total                                                                                                    |  |  |  |  |  |  |  |  |  |
| 9         2/2/2013         1         84.00         84.00         0.00         1           10         2/3/2013         2         160.00         160.00         0.00         1           11         2/4/2013         3         362.25         362.25         0.00         3           12         2/5/2013         1         22.00         22.00         0.00         3           14         2/7/2013         4         156.00         156.00         0.00         1           15         2/8/2013         2         65.40         65.40         0.00         1           16         2/9/2013         7         50.00         50.00         0.00         3           2/10/2013         0         318.15         318.15         0.00         3           2/11/2013         10         318.15         318.15         0.00         3           21         2/26/2013         9         850.25         850.25         0.00         4           21         2/26/2013         7         495.00         495.00         0.00         4           22         2/27/2013         7         495.00         210.00         0.00         4                                                                                                    | 425.00                                                                                                    |  |  |  |  |  |  |  |  |  |
| 10       2/3/2013       2       160.00       160.00       0.00       1         11       2/4/2013       3       362.25       362.25       0.00       3         12       2/5/2013       1       22.00       22.00       0.00       3         13       2/6/2013       3       354.80       354.80       0.00       3         14       2/7/2013       4       156.00       156.00       0.00       1         15       2/8/2013       2       65.40       65.40       0.00       1         16       2/9/2013       7       50.00       50.00       0.00       3         16       2/9/2013       7       50.00       50.00       0.00       3         17       2/10/2013       10       318.15       318.15       0.00       3         18       2/11/2013       10       318.15       318.15       0.00       3         18       2/126/2013       9       850.25       850.25       0.00       4         21       2/26/2013       7       495.00       495.00       0.00       4         22       2/27/2013       7       495.00       495.00       0.00                                                                                                    | 84.00                                                                                                    |  |  |  |  |  |  |  |  |  |
| 11       2/4/2013       3       362.25       362.25       0.00       3         12       2/5/2013       1       22.00       0.00       3         13       2/6/2013       3       354.80       354.80       0.00       3         14       2/7/2013       4       156.00       156.00       0.00       1         15       2/8/2013       2       65.40       65.40       0.00       1         16       2/9/2013       7       50.00       50.00       0.00       3         16       2/9/2013       7       50.00       50.00       0.00       3         18       7/11/2013       10       318.15       318.15       0.00       3         13       2//26/2013       9       850.25       850.25       0.00       4         21       2/26/2013       9       850.25       850.25       0.00       4         22       2/27/2013       7       495.00       495.00       0.00       4         23       2/28/2013       3       210.00       210.00       0.00       2         24       25       Total       157       10206.58       10206.58       0.00<                                                                                                    | 160.00                                                                                                    |  |  |  |  |  |  |  |  |  |
| 12       2/5/2013       1       22.00       0.00       3         13       2/6/2013       3       354.80       354.80       0.00       3         14       2/7/2013       4       156.00       156.00       0.00       1         15       2/8/2013       2       65.40       65.40       0.00       1         16       2/9/2013       7       50.00       50.00       0.00       3         16       2/9/2013       7       50.00       50.00       0.00       3         17       2/10/2013       10       318.15       318.15       0.00       3         13       2/126/2013       9       850.25       850.25       0.00       8         21       2/26/2013       9       850.25       850.25       0.00       4         22       2/27/2013       7       495.00       495.00       0.00       4         23       2/28/2013       3       210.00       210.00       0.00       2         24       25       Total       157       10206.58       10206.58       0.00       -213.70         26            213.                                                                                                    | 362.25                                                                                                    |  |  |  |  |  |  |  |  |  |
| 13       2/6/2013       3       354.80       354.80       0.00       3         14       2/7/2013       4       156.00       156.00       0.00       1         15       2/8/2013       2       65.40       65.40       0.00       1         16       2/9/2013       7       50.00       50.00       0.00       1         16       2/9/2013       7       50.00       50.00       0.00       3         13       2/10/2013       10       318.15       318.15       0.00       3         13       2/126/2013       9       850.25       850.25       0.00       3         13       2/26/2013       9       850.25       850.25       0.00       4         21       2/26/2013       7       495.00       495.00       0.00       4         22       2/27/2013       7       495.00       0.00       2       2         24                                                                                                    | 22.00                                                                                                    |  |  |  |  |  |  |  |  |  |
| 14       2/7/2013       4       156.00       0.00       1         15       2/8/2013       2       65.40       65.40       0.00       1         16       2/9/2013       7       50.00       50.00       0.00       1         16       2/9/2013       7       50.00       50.00       0.00       2         18       2/11/2013       10       318.15       318.15       0.00       3         13       21/26/2013       9       850.25       850.25       0.00       8         21       2/27/2013       7       495.00       495.00       0.00       4         22       2/27/2013       7       495.00       210.00       0.00       2         23       2/28/2013       3       210.00       210.00       0.00       2         24                                                                                                    | 354.80                                                                                                    |  |  |  |  |  |  |  |  |  |
| 15       2/8/2013       2       65.40       65.40       0.00         16       2/9/2013       7       50.00       50.00       0.00         2       2/10/2013       -213.70       Fee - Jan.       -2         18       2/11/2013       10       318.15       318.15       0.00         21       2/26/2013       9       850.25       850.25       0.00       8         22       2/27/2013       7       495.00       495.00       0.00       4         23       2/28/2013       3       210.00       210.00       0.00       2         24                                                                                                    | 156.00                                                                                                    |  |  |  |  |  |  |  |  |  |
| 16       2/9/2013       7       50.00       50.00       0.00         2       2/10/2013       -213.70       Fee - Jan.       -2         18       2/11/2013       10       318.15       318.15       0.00         19       2/26/2013       9       850.25       850.25       0.00       8         21       2/26/2013       9       850.25       850.25       0.00       4         22       2/27/2013       7       495.00       495.00       0.00       4         23       2/28/2013       3       210.00       210.00       0.00       2         24                                                                                                    | 65.40                                                                                                    |  |  |  |  |  |  |  |  |  |
| 2/10/2013         -213.70         Fee - Jan.         -2           18         2/1/2013         10         318.15         318.15         0.00         3           19         2/26/2013         9         850.25         850.25         0.00         8           22         2/27/2013         7         495.00         495.00         0.00         4           23         2/28/2013         3         210.00         210.00         0.00         2           24                                                                                                    | 50.00                                                                                                    |  |  |  |  |  |  |  |  |  |
| 18         2/11/2013         10         318.15         318.15         0.00         3           13         2/26/2013         9         850.25         850.25         0.00         8           21         2/26/2013         9         850.25         850.25         0.00         8           22         2/27/2013         7         495.00         495.00         0.00         4           23         2/28/2013         3         210.00         210.00         0.00         2           24         25         Total         157         10206.58         10206.58         0.00         -213.70           26         26         21         210.00         210.00         210.00         210.00         213.70                                                                                                    | 213.70                                                                                                    |  |  |  |  |  |  |  |  |  |
| 13         21         2/26/2013         9         850.25         850.25         0.00         8           22         2/27/2013         7         495.00         495.00         0.00         4           23         2/28/2013         3         210.00         210.00         0.00         2           24                                                                                                    | 318.15                                                                                                    |  |  |  |  |  |  |  |  |  |
| 21         2/26/2013         9         850.25         850.25         0.00         8           22         2/27/2013         7         495.00         495.00         0.00         4           23         2/28/2013         3         210.00         210.00         0.00         2           24                                                                                                    | a man and a man and a man and a man and a second and a second and a second a second |  |  |  |  |  |  |  |  |  |
| 22       2/27/2013       7       495.00       495.00       0.00       4         23       2/28/2013       3       210.00       210.00       0.00       2         24                                                                                                    | 350.25                                                                                                    |  |  |  |  |  |  |  |  |  |
| 23     2/28/2013     3     210.00     0.00     2       24     25     Total     157     10206.58     10206.58     0.00     -213.70       26     26     26     26     210.00     210.00     210.00     210.00     210.00                                                                                                    | 195.00                                                                                                    |  |  |  |  |  |  |  |  |  |
| 24<br>25 Total 157 10206.58 10206.58 0.00 -213.70<br>26                                                                                                    | 210.00                                                                                                    |  |  |  |  |  |  |  |  |  |
| 25 Total 157 10206.58 10206.58 0.00 -213.70                                                                                                    |                                                                                                    |  |  |  |  |  |  |  |  |  |
| 26                                                                                                    |                                                                                                    |  |  |  |  |  |  |  |  |  |
|                                                                                                    |                                                                                                    |  |  |  |  |  |  |  |  |  |
| 7                                                                                                    |                                                                                                    |  |  |  |  |  |  |  |  |  |
| 28 Transaction Summary                                                                                                    |                                                                                                    |  |  |  |  |  |  |  |  |  |
| 29                                                                                                    |                                                                                                    |  |  |  |  |  |  |  |  |  |
| 30 Count Amount                                                                                                    |                                                                                                    |  |  |  |  |  |  |  |  |  |
| 31 Sales Before Refunds 157 10206.58                                                                                                    |                                                                                                    |  |  |  |  |  |  |  |  |  |
| 32 Refunds 0 0.00                                                                                                    |                                                                                                    |  |  |  |  |  |  |  |  |  |
| 33                                                                                                    |                                                                                                    |  |  |  |  |  |  |  |  |  |
| 34 Total - Net Sales 157 10206.58                                                                                                    |                                                                                                    |  |  |  |  |  |  |  |  |  |
| 35                                                                                                    |                                                                                                    |  |  |  |  |  |  |  |  |  |
| 36                                                                                                    |                                                                                                    |  |  |  |  |  |  |  |  |  |
| 37 Fee Totals                                                                                                    |                                                                                                    |  |  |  |  |  |  |  |  |  |
| 38                                                                                                    |                                                                                                    |  |  |  |  |  |  |  |  |  |
| 39 Transaction Fees 407.25                                                                                                    |                                                                                                    |  |  |  |  |  |  |  |  |  |
| 40 Monthly Fees 0.00                                                                                                    |                                                                                                    |  |  |  |  |  |  |  |  |  |
| 41                                                                                                    |                                                                                                    |  |  |  |  |  |  |  |  |  |
| 4 Total Amount Owed 407.25 Will be debited in March                                                                                                    |                                                                                                    |  |  |  |  |  |  |  |  |  |

RevTrak statements will arrive, via email, approximately 2-3 business days after your merchant statement is sent. The statement will include any fees that will be debited from your account(s). Fees include processing fees, equipment purchase and/or rental, etc.

In our example we are looking at the February Merchant Statement. The \$213.70 is the amount being debited for January's fees.

Total Amount Owed at the bottom of the statement shows the amount we can expect to see debited from the bank statement in early March for February's fees.